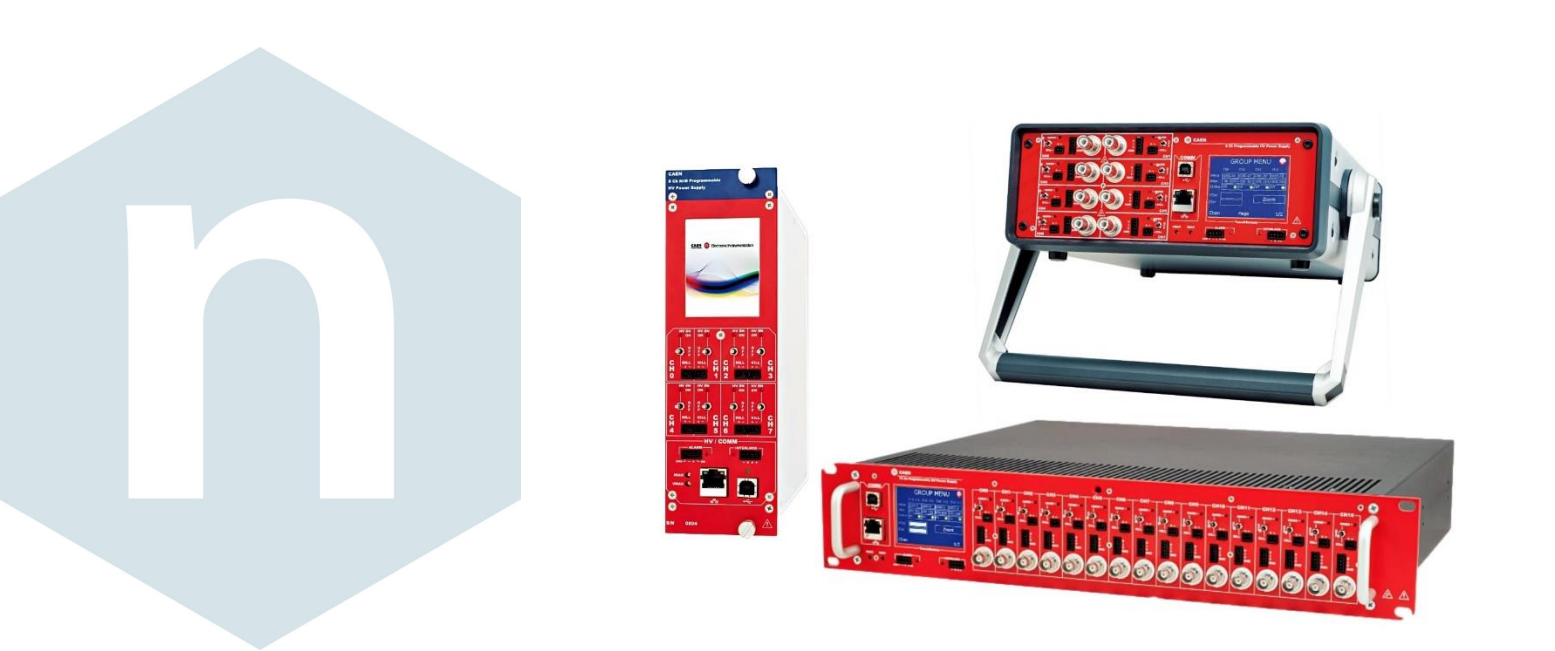

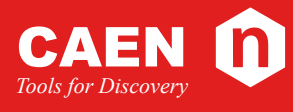

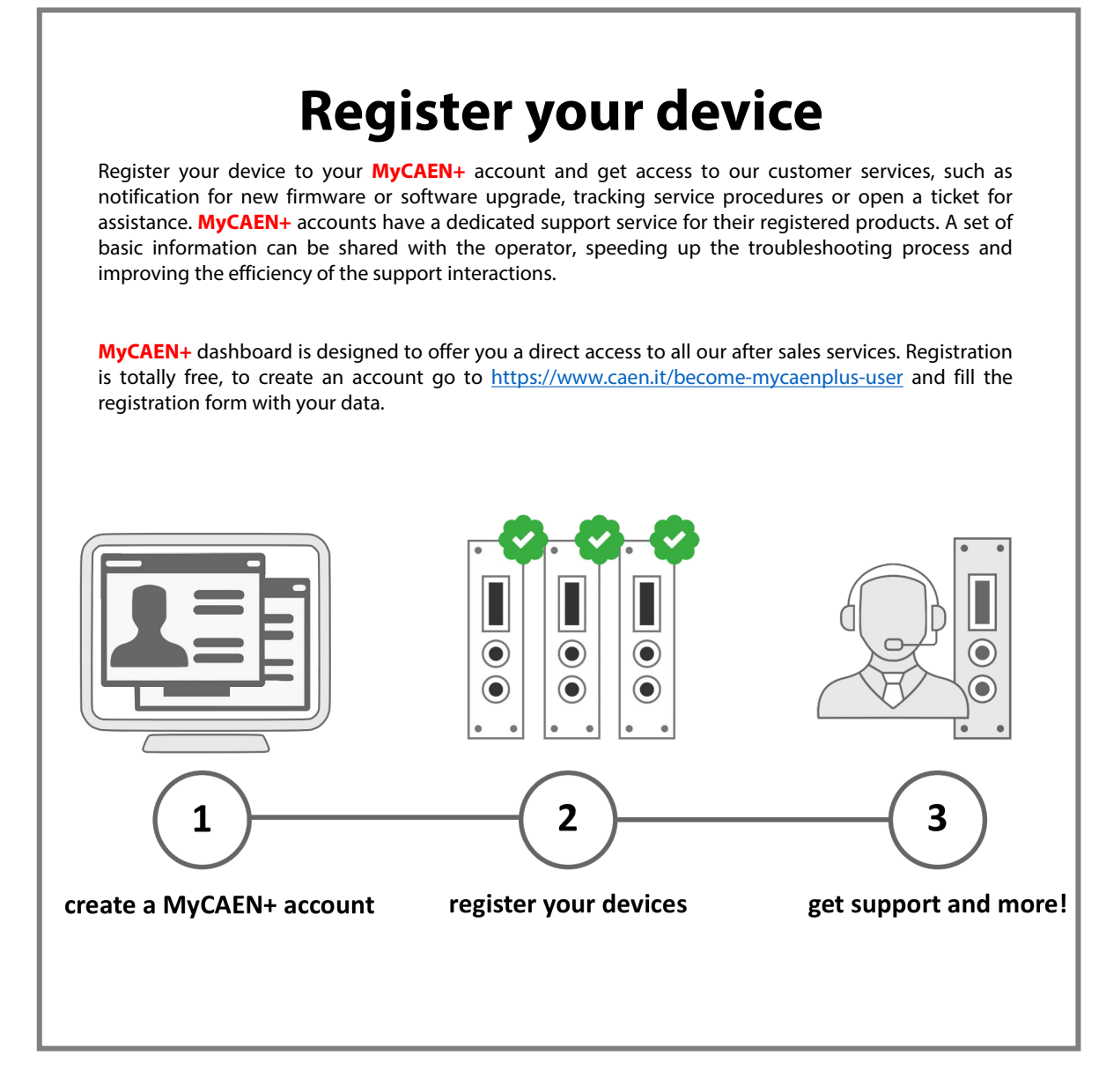

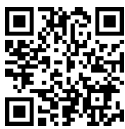

https://www.caen.it/become-mycaenplus-user/

#### **Purpose of this Manual**

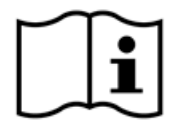

This document is the 803x Series 8-16 Ch. Programmable HV Power Supplies User's Manual; it contains information about the installation, the configuration and the use of the units.

#### **Change Document Record**

| Date             | Revision | Changes                                                      |
|------------------|----------|--------------------------------------------------------------|
| 30 May 2019      | 0        | Preliminary Release                                          |
| 20 December 2019 | 1        | Updated power requirements                                   |
| 21 July 2020     | 2        | Updated Technical specifications table                       |
| 28 January 2021  | 3        | Updated power requirements, Technical specifications table   |
| 5 February 2021  | 4        | Updated Technical specifications table                       |
| 25 February 2021 | 5        | Updated power requirements, Technical specifications table   |
| 23 March 2021    | 6        | Updated Technical specifications table                       |
| 7 May 2021       | 7        | Updated Technical specifications table, External connections |
| 12 May 2021      | 8        | Updated Software tools                                       |
| 8 June 2022      | 9        | Updated power requirements, Technical specifications table   |
| 19 December 2022 | 10       | Updated with 8034H series data                               |

#### **Manufacturer Contacts**

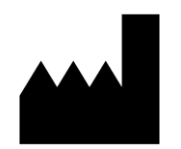

**CAEN S.p.A.** Via Vetraia, 11 55049 Viareggio (LU) - ITALY Tel. +39.0584.388.398 Fax +39.0584.388.959 www.caen.it | info@caen.it

© CAEN SpA – 2021

### Limitation of Responsibility

If the warnings contained in this manual are not followed, CAEN will not be responsible for damage caused by improper use of the device. The manufacturer declines all responsibility for damage resulting from failure to comply with the instructions for use of the product. The equipment must be used as described in the user manual, with particular regard to the intended use, using only accessories as specified by the manufacturer. No modification or repair can be performed.

#### Disclaimer

No part of this manual may be reproduced in any form or by any means, electronic, mechanical, recording, or otherwise, without the prior written permission of CAEN spa. The information contained herein has been carefully checked and is believed to be accurate; however, no responsibility is assumed for inaccuracies. CAEN spa reserves the right to modify its products specifications without giving any notice; for up to date information please visit <u>www.caen.it</u>.

#### Made in Italy

We remark that all our boards have been designed and assembled in Italy. In a challenging environment where a competitive edge is often obtained at the cost of lower wages and declining working conditions, we proudly acknowledge that all those who participated in the production and distribution process of our devices were reasonably paid and worked in a safe environment (this is true for the boards marked "MADE IN ITALY", while we cannot guarantee for third-party manufactures).

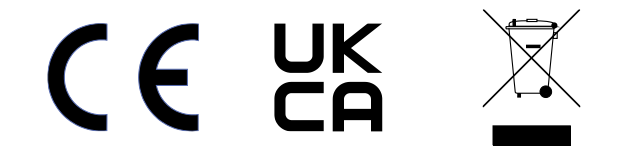

## Index

| 1. | Safety Notices                                 | 4          |
|----|------------------------------------------------|------------|
| 2. | 803x Series Overview                           | 6          |
| 3. | Technical specifications                       | 7          |
|    | Packaging                                      |            |
|    | Power requirements                             |            |
|    | Front nanel                                    | 8          |
|    | External connections                           | c          |
|    | Local control section                          |            |
|    | Channel control section                        |            |
|    | HV Status control section                      |            |
|    | Alarm signal                                   |            |
|    | Interlock signal                               | 10         |
|    | Remote communication control section           |            |
|    | HV Channel Output                              |            |
|    | AC Input (DT803x, R803x)                       | 11         |
|    | Technical specifications table                 |            |
| 4. | Operating modes                                |            |
|    | Hardware installation                          | 13         |
|    | Lisit Dower ON                                 |            |
|    |                                                |            |
|    | LOCAL CONTROL                                  |            |
|    | BUARD Settings                                 |            |
|    | Channel Settings                               |            |
|    | Group Settings                                 | 10         |
|    | Status Icoli                                   | 10         |
|    | Software tools                                 |            |
|    | SOILWARE LOOIS                                 |            |
|    | GLCOZOZO                                       |            |
|    | Power Supply Modules LabVIEW Instrument Driver | 10         |
|    | PC connection                                  | 10         |
|    | Module access via VT emulator                  | 20         |
|    | Ethernet Settings                              |            |
|    | Format EEPROM                                  |            |
|    | Channels settings                              | 21         |
|    | Voltage Temperature Compensation (VTC)         |            |
|    | Communication Protocol                         |            |
|    | Command interface                              |            |
|    | Response to command                            |            |
|    | Command "PARLIST"                              |            |
|    | Command "PARCHLIST"                            |            |
|    | Parameter descriptor                           |            |
|    | INFO Commands                                  | 25         |
|    | Board Parameters                               | 25         |
|    | Channel Parameters                             | 26         |
|    | EPICS Service                                  |            |
| 5. | Instructions for Cleaning                      |            |
|    | Cleaning the Touchscreen                       |            |
|    | Cleaning the air vents                         | , בי<br>רכ |
|    | General cleaning safety pressutions            |            |
| c  | Device decommissioning                         |            |
| ь. | Device aecommissioning                         |            |

# 1. Safety Notices

# N.B. Read carefully the "Precautions for Handling, Storage and Installation" document provided with the product before starting any operation.

The following HAZARD SYMBOLS may be reported on the unit:

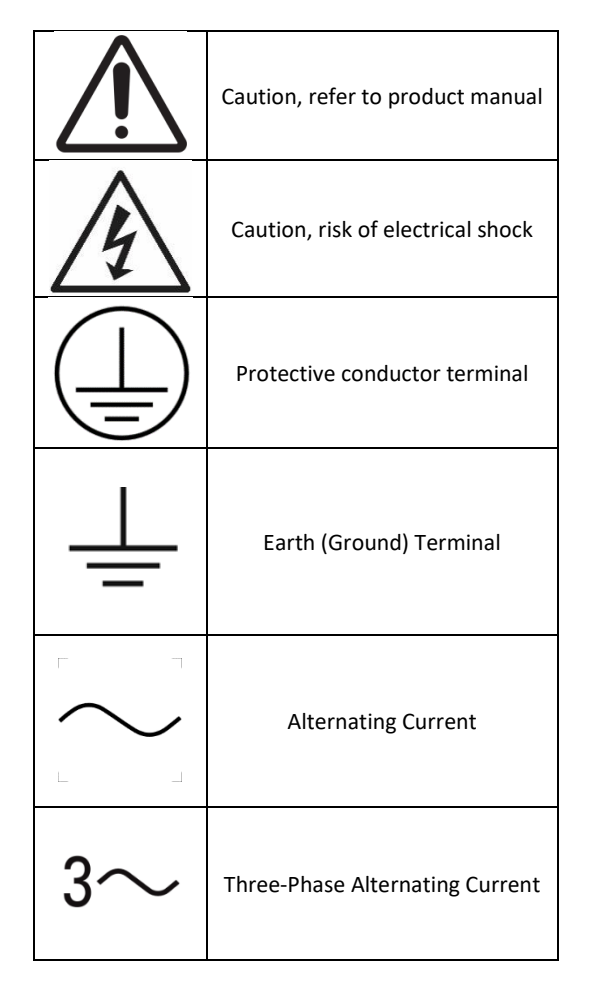

The following symbol may be reported in the present manual:

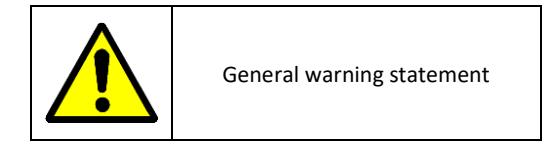

The symbol could be followed by the following terms:

- DANGER: indicates a hazardous situation which, if not avoided, will result in serious injury or death.
- WARNING: indicates a hazardous situation which, if not avoided, could result in death or serious injury.
- **CAUTION**: indicates a situation or condition that, if not avoided, could cause physical injury or damage the product and / or its environment.

CAUTION: To avoid potential hazards

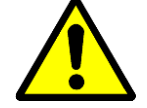

### USE THE PRODUCT ONLY AS SPECIFIED. ONLY QUALIFIED PERSONNEL SHOULD PERFORM SERVICE PROCEDURES

CAUTION: Avoid Electric Overload

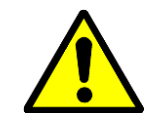

TO AVOID ELECTRIC SHOCK OR FIRE HAZARD, DO NOT POWER A LOAD OUTSIDE OF ITS SPECIFIED RANGE

CAUTION: Avoid Electric Shock

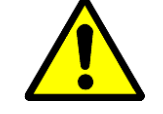

TO AVOID INJURY OR LOSS OF LIFE, DO NOT CONNECT OR DISCONNECT CABLES WHILE THEY ARE CONNECTED TO A VOLTAGE SOURCE

CAUTION: Do Not Operate without Covers

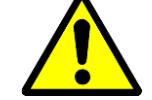

TO AVOID ELECTRIC SHOCK OR FIRE HAZARD, DO NOT OPERATE THIS PRODUCT WITH COVERS OR PANELS REMOVED

CAUTION: Do Not Operate in Wet/Damp Conditions

TO AVOID ELECTRIC SHOCK, DO NOT OPERATE THIS PRODUCT IN WET OR DAMP CONDITIONS

CAUTION: Do Not Operate in an Explosive Atmosphere

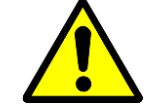

TO AVOID INJURY OR FIRE HAZARD, DO NOT OPERATE THIS PRODUCT IN AN EXPLOSIVE ATMOSPHERE

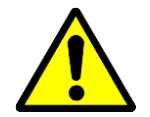

THIS DEVICE SHOULD BE INSTALLED AND USED BY SKILLED TECHNICIAN ONLY OR UNDER HIS SUPERVISION

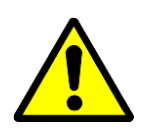

DO NOT OPERATE WITH SUSPECTED FAILURES. IF YOU SUSPECT THIS PRODUCT TO BE DAMAGED, PLEASE CONTACT THE TECHNICAL SUPPORT

# 2. 803x Series Overview

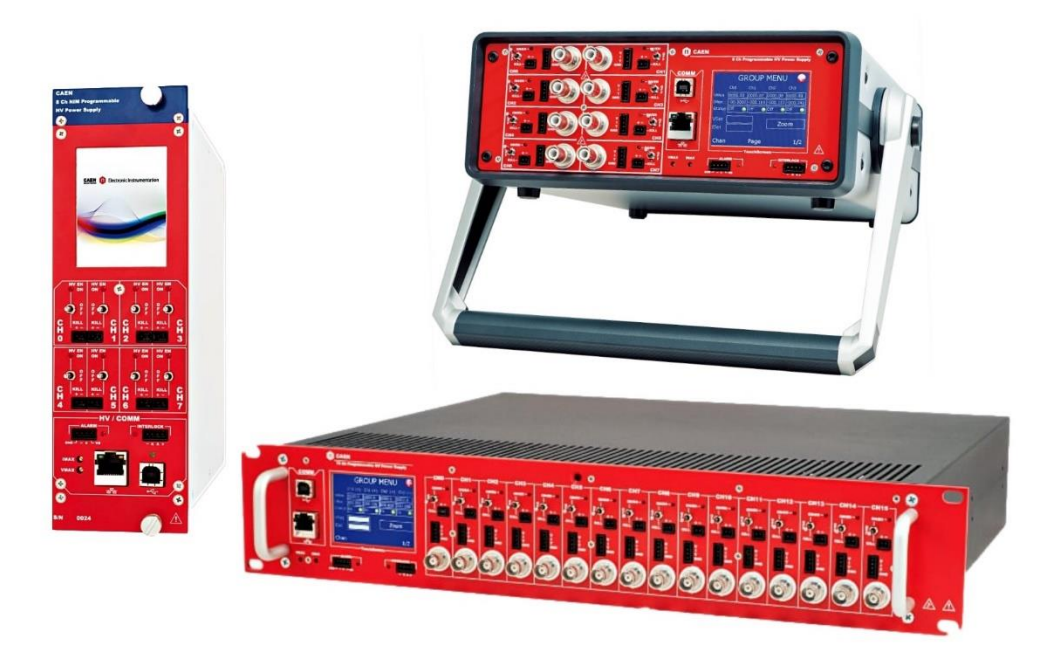

The 803x power supply series provides 8 or 16 independent HV channels, whose control can take place either locally thanks to a 2.8" Touchscreen Graphic color LCD display or remotely, via USB 2.0 or Ethernet.

The units are available in three formats: double width NIM mechanics, 19" rack module and Desktop case.

NIM and Desktop versions feature 8 channels, the 19" rack units can house either 8 or 16 channels.

5 output ranges are available (100V/10mA, 500V/10mA, 4kV/3mA, 6kV/20µA and 6kV/1mA), with either positive or negative polarity; all units are provided also in "mixed" version, with half of the channels positive and half negative. 100V channels are delivered through BNC connectors, other versions feature SHV's.

The HV output RAMP-UP and RAMP-DOWN rates may be selected independently for each channel.

Safety features include:

- OVERVOLTAGE and UNDERVOLTAGE warning when the output voltage differs from the programmed value by more than 2% of set value (minimum 10V).
- Programmable VMAX protection limit via front panel trimmer; common to all channels
- Programmable IMAX protection limit via front panel trimmer; common to all channels
- OVERCURRENT detection: if a channel tries to draw a current larger than its programmed limit, it enters TRIP status, keeping the maximum allowed value for a programmable time (TRIP), before being switched off.
- Common Interlock logic for channels enable/disable and individual inputs signal for channel Kill function.

A complete set of Software Tools is available to control these units; the User can freely download low level libraries, LabVIEW driver and Graphical application software.

# 3. Technical specifications

## Packaging

DT803x: Desktop package (340x110x255mm); Weight: ~5.2kg N803x: Double width NIM mechanics. Weight ~2.6kg R803x: 19" rack (h: 2U; d: 400mm). Weight: ~9kg (8 ch), 10.5kg (16 ch)

### **Power requirements**

|      | DT8031                                                                                          | DT8032                                                                                             | DT8033                                                                                              | DT8034                                                                                             | DT8034H                                                                                         |
|------|-------------------------------------------------------------------------------------------------|----------------------------------------------------------------------------------------------------|----------------------------------------------------------------------------------------------------|----------------------------------------------------------------------------------------------------|-------------------------------------------------------------------------------------------------|
|      |                                                                                                 |                                                                                                    | 8 Channels                                                                                          |                                                                                                    |                                                                                                 |
|      | Voltage: 100 -<br>240V ~<br>Frequency<br>50/60Hz<br>0.8A rms max<br>Fuse 2xT1A<br>6.3x32 250VAC | Voltage: 100 -<br>240V ~<br>Frequency<br>50/60Hz<br>1.6A rms max<br>Fuse 2xT2A<br>6.3x32<br>250VAC | Voltage: 100 -<br>240V ~<br>Frequency<br>50/60Hz<br>1.6A rms max<br>Fuse 2xT2A<br>6.3x32<br>250VAC  | Voltage: 100 -<br>240V ~<br>Frequency<br>50/60Hz<br>1.6A rms max<br>Fuse 2xT2A<br>6.3x32<br>250VAC | Voltage: 100 -<br>240V ~<br>Frequency<br>50/60Hz<br>1.6A rms max<br>Fuse 2xT2A<br>6.3x32 250VAC |
|      | R8031                                                                                           | R8032                                                                                              | R8033                                                                                               | R8034                                                                                              | R8034H                                                                                          |
|      |                                                                                                 |                                                                                                    | 8 Channels                                                                                          |                                                                                                    |                                                                                                 |
|      | Voltage: 100 -<br>240V ~<br>Frequency<br>50/60Hz<br>0.8A rms max<br>Fuse 2xT1A<br>6.3x32 250VAC | Voltage: 100 -<br>240V ~<br>Frequency<br>50/60Hz<br>1.6A rms max<br>Fuse 2xT2A<br>6.3x32<br>250VAC | Voltage: 100 -<br>240V ~<br>Frequency<br>50/60Hz<br>1.6A rms max<br>Fuse 2 xT2A<br>6.3x32<br>250VAC | Voltage: 100 -<br>240V ~<br>Frequency<br>50/60Hz<br>1.6A rms max<br>Fuse 2xT2A<br>6.3x32<br>250VAC | Voltage: 100 -<br>240V ~<br>Frequency<br>50/60Hz<br>1.6A rms max<br>Fuse 2xT2A<br>6.3x32 250VAC |
|      | R8031D                                                                                          | R8032D                                                                                             | R8033D                                                                                              | R8034D                                                                                             | R8034HD                                                                                         |
|      |                                                                                                 |                                                                                                    | 16 Channels                                                                                         |                                                                                                    |                                                                                                 |
|      | Voltage: 100 -<br>240V ~<br>Frequency<br>50/60Hz<br>1.6A rms max<br>Fuse 2xT2A<br>6.3x32 250VAC | Voltage: 100 -<br>240V ~<br>Frequency<br>50/60Hz<br>3A rms max<br>Fuse 2xT4A<br>6.3x32<br>250VAC   | Voltage: 100 -<br>240V ~<br>Frequency<br>50/60Hz<br>3A rms max<br>Fuse 2xT4A<br>6.3x32<br>250VAC    | Voltage: 100 -<br>240V ~<br>Frequency<br>50/60Hz<br>3A rms max<br>Fuse 2xT4A<br>6.3x32<br>250VAC   | Voltage: 100 -<br>240V ~<br>Frequency<br>50/60Hz<br>3A rms max<br>Fuse 2xT4A<br>6.3x32 250VAC   |
|      | N8031                                                                                           | N8032                                                                                              | N8033                                                                                               | N8034                                                                                              | N8034H                                                                                          |
|      |                                                                                                 |                                                                                                    | 8 Channels                                                                                          |                                                                                                    |                                                                                                 |
| +6V  | 2.5A                                                                                            | 1A                                                                                                 | 1A                                                                                                  | 1A                                                                                                 | T.B.D.                                                                                          |
| -6V  | 1.6A                                                                                            | 500mA                                                                                              | 200mA                                                                                               | 200mA                                                                                              | T.B.D.                                                                                          |
| +12V | 300mA                                                                                           | 2.5A                                                                                               | 3.4A                                                                                                | 3.4A                                                                                               | T.B.D.                                                                                          |
| -12V | 200mA                                                                                           | 2.5A                                                                                               | 3.4A                                                                                                | 3.4A                                                                                               | T.B.D.                                                                                          |

## Front panel

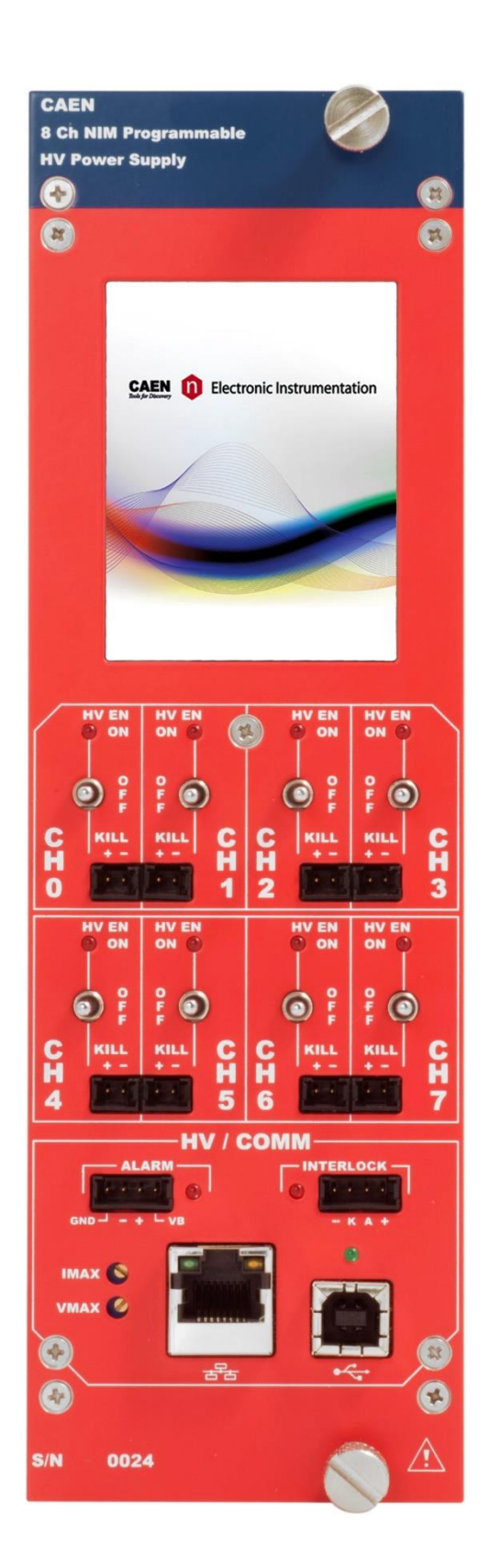

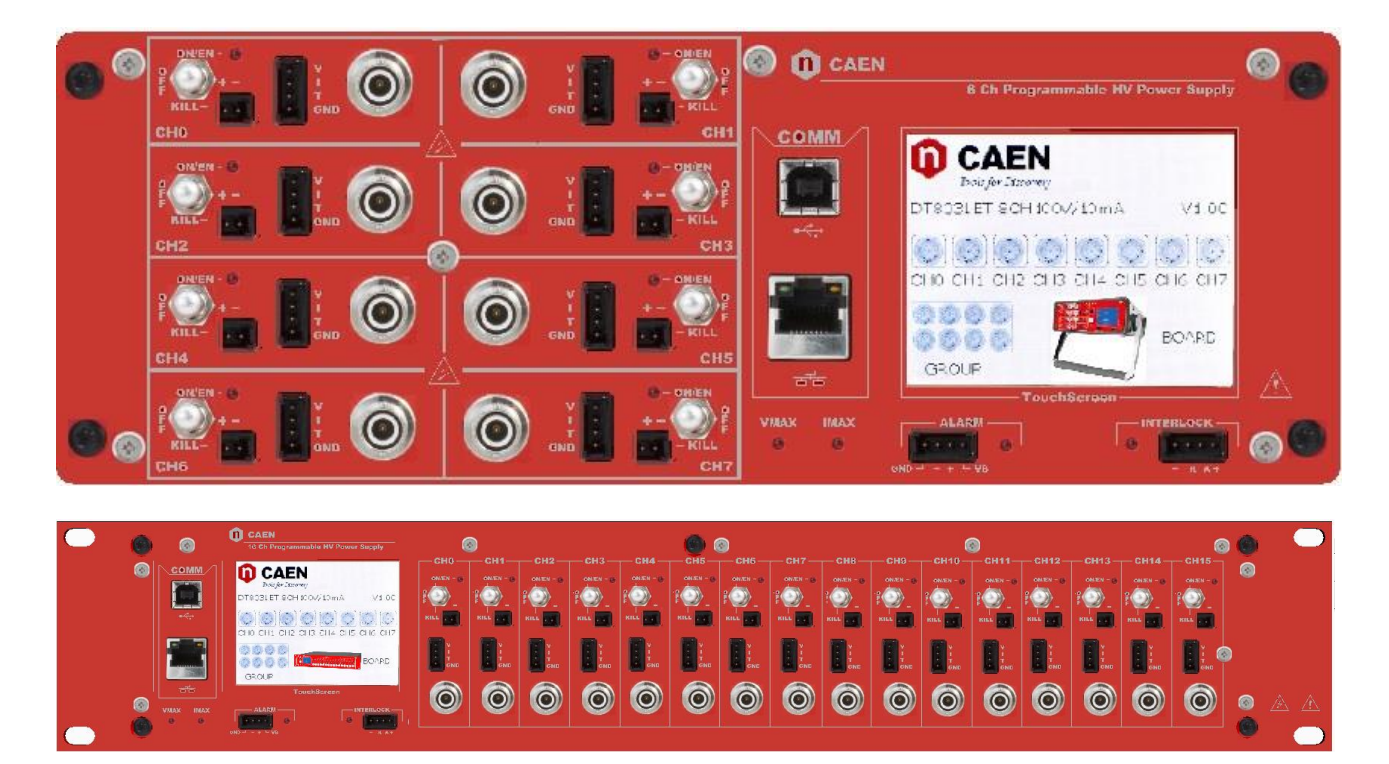

## **External connections**

Local control section

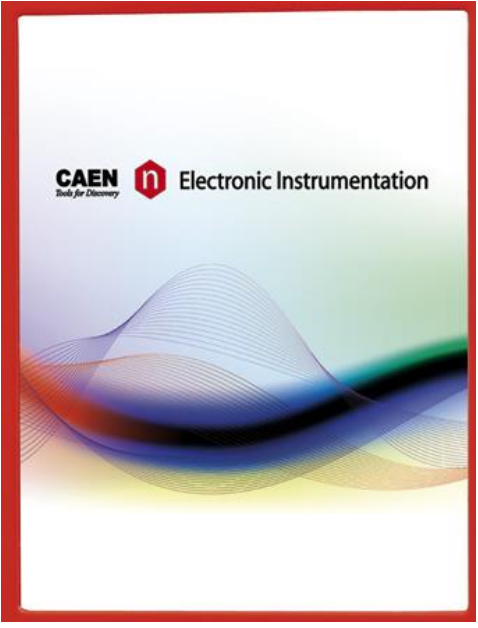

2.8" LED Touch Screen Parameter and Mode setting; Local settings monitoring

### Channel control section

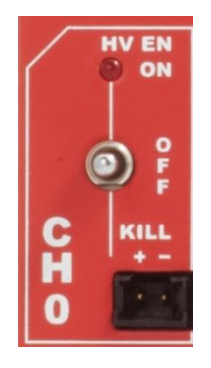

| HV_EN/OFF/KILL | 3 POS. SWITC |
|----------------|--------------|
| ON             | RED LED      |
| REMOTE KILL    | AMP 280370-2 |

## ICH Channel Enable and turning OFF/KILL HV On enabled

The channel is KILLED either as the +/contacts are open or as a +4÷6Vdc voltage is fed to "pin +", with "pin –" to GND (Channel turned off at fastest available rate)

### HV Status control section

|           | ALARM<br>- + - vb     |     | - K A +                                                                            | IMAX S<br>VMAX                                |
|-----------|-----------------------|-----|------------------------------------------------------------------------------------|-----------------------------------------------|
| ALARM     | RED LED AMP 280371-2. | Out | Alarm status signalled (active LOW)                                                |                                               |
| INTERLOCK | RED LED AMP 280371-2  | In  | Interlock signal                                                                   |                                               |
| VMAX      | trimmer               |     | it allows to adjust the hardware maximal all the channels. Its value can be read o | um voltage VMAX common to<br>ut via software. |
| IMAX      | trimmer               |     | it allows to adjust the hardware maximal the channels. Its value can be read o     | um current IMAX common to ut via software.    |

#### Alarm signal

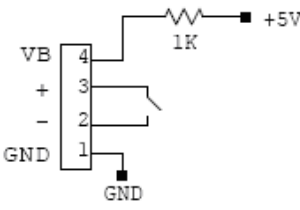

As an Alarm condition is detected, pins 2 and 3 (- and +) are closed; the contact can be used to switch an external device supplied by an external source, otherwise the VB and GND references can be used to provide a TTL compatible level on pin 2 and 3.

In the first case (externally supplied device) the maximum allowed ratings are:

Maximum voltage between + and -: 12V

Maximum sink current across + and -: 100mA

In the latter case, to produce a TTL compatible Alarm Out, pin 3 (+) must be connected with pin 4 (VB) and pin 1 (GND) with pin 2 (-); see the diagram:

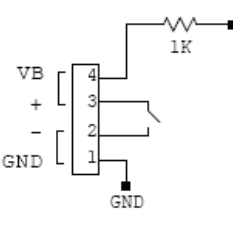

+57

#### Interlock signal

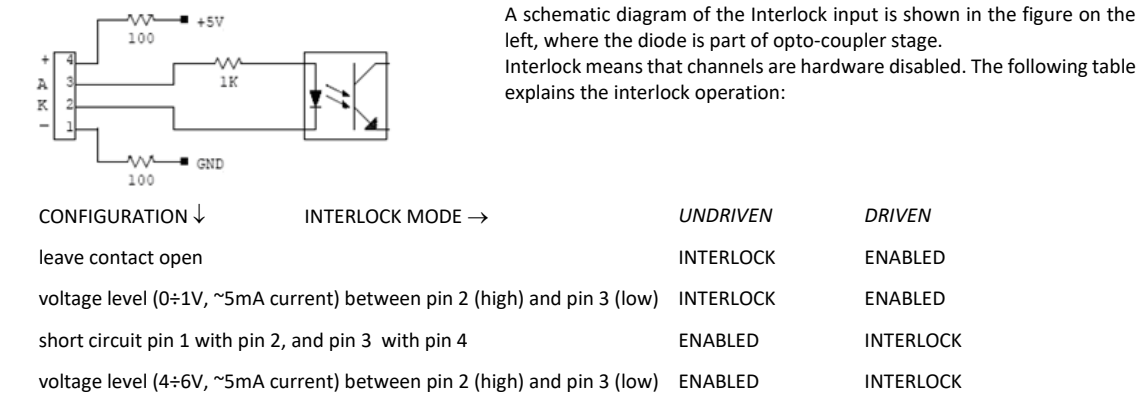

The front panel Interlock LED is ON when the INTERLOCK is active; as INTERLOCK is active, channels are <u>turned off</u> at the fastest available rate, regardless the RAMP DOWN setting. To reset the Interlock flag, all switches must be placed on KILL and then on OFF.

### Remote communication control section

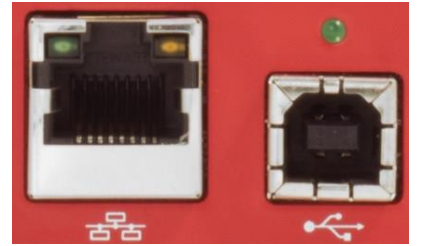

USB ETH B TYPE USB USB2.0 compliant 10/100 Base-T female connector

### **HV Channel Output**

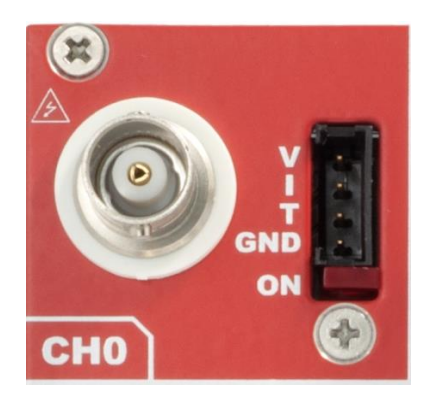

Channel Output: 8031 series: BNC RADIALL R141.557.000

Electrical: Impedance 50 $\Omega$ ; Operating temp. -65/+165°C; Frequency 0-4 GHz; VSWR 1.06+0.006 xF(GHz) Max; Insertion loss .025\*VF(GHz) dB Max; RF leakage – (57 - F(GHz)) dB Max; Voltage rating 500Veff Max ; Dielectric withstanding voltage 1500Veff min; Insulation resistance 5000M $\Omega$  min;

Mechanical: Center contact retention: Axial force – Mating end 18 N min; Axial force – Opposite end 18N min; Torque 2.8 N.cm min Recommended torque: Panel nut 250 N.cm; Mating life 500 Cycles min Weight 8.000 g

Channel Output: 8032-33-34-34H series: SHV RADIALL R317580; Impedance: 50 Ohm; Frequency range: 0 –

2 GHz; VSWR: <1.20 + 0.3 F (GHz) – (plug and jack); Test voltage: 10kV DC – 1mn (unmated

connectors); Ratings: 12kV DC – 1mn (mated pairs); Current rating: 10 A

MON AMP 280371-2; The test points allow to monitor the Channel Output Voltage, Current and Temperature.

V/I analog monitor output; range: 0 ÷ +5V; proportional to output voltage and current.

T: input for PT1000 temperature probe (8031 series only).

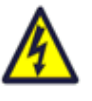

WARNING! These connectors produce extremely hazardous high voltages at a potentially lethal current level; never connect or disconnect the HV OUT connector with the power ON/OFF switch ON; always switch power OFF and wait at least 30s before connecting or disconnecting HV cables.

### AC Input (DT803x, R803x)

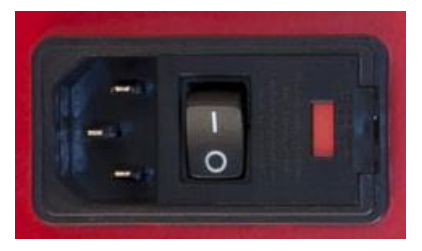

IEC 60 320 Socket with switch; to be connected to Mains 100 - 240 Vac (50 - 60 Hz) via provided power cord.

Two Fuses: 6.3x32 (8 channels: 1A; 16 channels: 2A); Retarded 250VAC

## Technical specifications table<sup>1</sup>

| Series                    |               |                                                                                                    | 8031                                                                                   | 8032                  | 8033                  | 8034            | 8034H         |  |
|---------------------------|---------------|----------------------------------------------------------------------------------------------------|----------------------------------------------------------------------------------------|-----------------------|-----------------------|-----------------|---------------|--|
| Polarity                  |               | Positive /                                                                                                    | Positive / Negative / Mixed <sup>2</sup> depending on purchased version; common ground |                       |                       |                 |               |  |
| Output connector          |               | BNC SHV                                                                                                    |                                                                                        |                       |                       |                 |               |  |
| Output Volta              | age           |                                                                                                    | 0÷100 V                                                                                | 0÷500 V               | 0÷4 kV                | :V 0÷6 kV       |               |  |
| Max. Output               | t Current     |                                                                                                    | 10 mA                                                                                  | 10mA                  | 3 mA                  | 1 mA            | 20 µA         |  |
| Max. Output               | t Power       |                                                                                                    | 1 W                                                                                    | 5 W                   | 6 W                   |                 | 0.12 W        |  |
| Voltage Set I             | Resolution    |                                                                                                    | 500μV                                                                                  | 2mV                   | 10mV                  | V 20mV          |               |  |
| Voltage Mor               | nitor Resolut | ion                                                                                                    | 500μV                                                                                  | 2mV                   | 10mV                  | 20              | mV            |  |
| ISet Resoluti             | ion           |                                                                                                    | 5                                                                                      | 0nA                   | 10nA 5nA 10           |                 | 100pA         |  |
| IMon                      | High ran      | ge                                                                                                    | 5                                                                                      | 0nA                   | 10nA                  | 5nA             | 100pA         |  |
| Resolution                | Low rang      | ge                                                                                                    | 5                                                                                      | ōnA                   | 1nA                   | 500pA           | 10pA          |  |
| Ramp Up/Do                | own           |                                                                                                    | 1÷50 V/s, 1 V/s step                                                                   | 1÷100 V/s, 1 V/s step | 1÷500                 | V/s, 1 V/s step |               |  |
| VMAX hardv                | vare          |                                                                                                    | 0÷100 V                                                                                | 0÷500 V               | 0÷4 kV                | 0÷6             | 5 kV          |  |
| VMAX hardv                | vare resoluti | on                                                                                                    |                                                                                        | 1 V                   |                       | 2               | V             |  |
| IMAX hardw                | are           |                                                                                                    | 0÷1                                                                                    | L0 mA                 | 0÷3 mA                | 0÷1 mA          | 0÷20 μΑ       |  |
| IMAX hardw                | are resolutio | on                                                                                                    |                                                                                        | 10µA                  |                       | 1μΑ             | 20nA          |  |
| Alarm outpu               | ıt            |                                                                                                    |                                                                                        | Open collector, 100   | mA maximum sink curre | ent             |               |  |
| Interlock inp             | out           |                                                                                                    |                                                                                        | LOW: <1V; curr        | ent~5mA; HIGH: 4÷6 V  |                 |               |  |
| Trip                      |               | more than set value (1 to 9999) causes the channel to "trip". Output voltage will drop to zero either at the Ramp-down rate or at the fastest available rate, depending on Power Down setting; in both cases the channel is put in the off state. If trip= INFINITE, "overcurrent" lasts indefinitely. TRIP range: $0 \div 999.9s$ ; 1000 s = Infinite. Step = 0.1 s |                                                                                        |                       |                       |                 |               |  |
|                           |               | Тур                                                                                                    | 3 mVpp                                                                                 | 5 mVpp                |                       | 4 mVpp          |               |  |
|                           | 10Hz ÷ 1      | kHz<br>Max                                                                                                    | 5 mVpp                                                                                 | 7 mVpp                |                       | 8 mVpp          |               |  |
| Voltage Ripp              | ble           | Тур                                                                                                    | 1 mVpp                                                                                 | 3 mVpp                | 2 mVpp                |                 |               |  |
|                           | 1kHz ÷ 2      | UMHz<br>Max                                                                                                    | 3 mVpp                                                                                 | 5 mVpp                | 5 mVpp                |                 |               |  |
| V                         | mon vs. Vou   | t                                                                                                    | ± 0.02% ± 20mV                                                                         | ± 0.02% ± 100mV       | ±                     | 0.02% ± 1V      |               |  |
| V                         | set Vs. Vout  |                                                                                                    | ± 0.02% ± 20mV                                                                         | ± 0.02% ± 100mV       | ±                     | 0.02% ± 1V      |               |  |
|                           |               | High range                                                                                                    | ± 0.5%                                                                                 | % ± 50μA              | ± 0.2% ± 2μA          | ± 0.2% ± 1μA    | ± 0.2% ± 20nA |  |
| Accuracy III              | non vs. iout  | Low range                                                                                                    | ± 0.5                                                                                  | % ± 5μA               | ± 0.2% ± 200nA        | ± 0.2% ± 100nA  | ± 0.2% ± 2nA  |  |
| Ic                        | ot ve lout    | High range                                                                                                    | ± 0.5%                                                                                 | % ± 50μA              | ± 0.2% ± 2μA          | ± 0.2% ± 1μA    | ± 0.2% ± 20nA |  |
| 15                        | et vs. 100t   | Low range                                                                                                    | ± 0.5                                                                                  | % ± 5μA               | ± 0.2% ± 200nA        | ± 0.2% ± 100nA  | ± 0.2% ± 2nA  |  |
| Humidity range            |               | 0 ÷ 80% non condensing                                                                                                    |                                                                                        |                       |                       |                 |               |  |
| Operating temperature     |               | 0 ÷ 45°C                                                                                                    |                                                                                        |                       |                       |                 |               |  |
| Storage temperature       |               | -10 ÷ 70°C                                                                                                    |                                                                                        |                       |                       |                 |               |  |
| Altitude                  |               |                                                                                                    | ≤ 2000m                                                                                | above sea level       |                       |                 |               |  |
| Vout / Temperature coeff. |               | ±10 ppm/°C typ                                                                                                    |                                                                                        | ±50 ppm/°C typ        |                       |                 |               |  |
| Stability (24             | h; 1 hour wa  | rm up)                                                                                                    | ±0.01% / full scale                                                                    | ±0.02% / full scale   | ±0.01% / full scale   | ±0.01%          | / full scale  |  |
| Long Term st              | ability (1 we | ek; 1h warmup                                                                                                    | ) ±0.02% / full scale                                                                  | ±0.04% / full scale   | ±0.02% / full scale   | ±0.02%          | / full scale  |  |
| Safety Stand              | ard – ROHS -  | - Halogen free                                                                                                    |                                                                                        | RoH                   | S compliant           |                 |               |  |
| EMC qualific              | ation         |                                                                                                    |                                                                                        | CEI EN 61326          |                       |                 |               |  |
|                           |               |                                                                                                    |                                                                                        |                       |                       |                 |               |  |

 $<sup>^1</sup>$  Validity range of specifications: 8031: 1% to 100%; 8032: 5% to 100%; 8033: 1% to 100%; 8034, 8034H: 5% to 100%  $^2$  *Mixed* boards have half of the channels with positive polarity and half with negative

# 4. Operating modes

### Hardware installation

Prior to shipment this unit was inspected and found free of mechanical or electrical defects. Upon unpacking of the unit, inspect for any damage, which may have occurred in transport. The inspection should confirm that there is no exterior damage to the unit, such as broken knobs or connectors, and that the panels are not scratched or cracked. Keep all packing material until the inspection has been completed. If damage is detected, file a claim with carrier immediately and notify CAEN. Before installing the unit, make sure you have read thoroughly the safety rules and installation requirements, then place the package content onto your bench; you shall find the following parts:

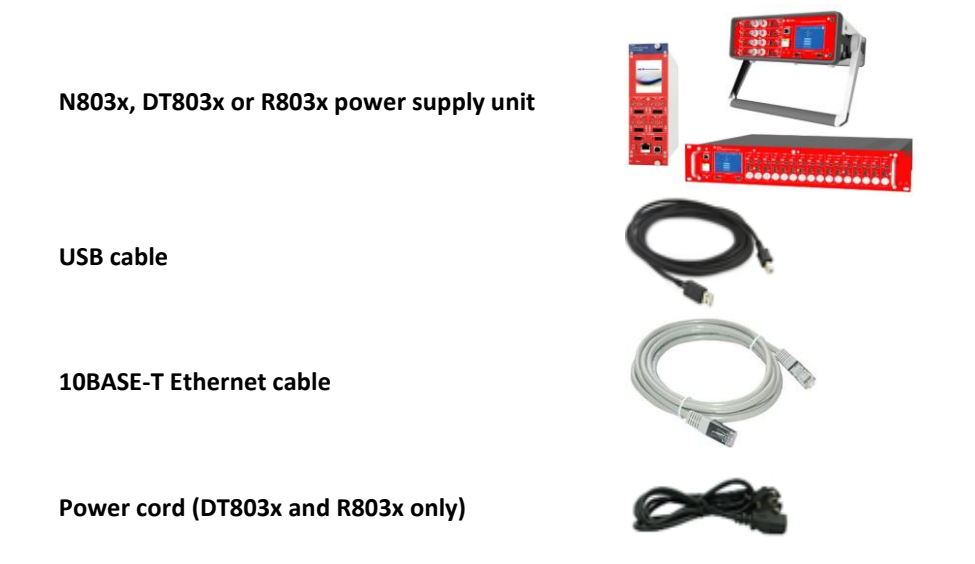

N803x's are housed in a 2-unit NIM mechanics. The unit is an equipment for BUILDING-IN: install it in a NIM crate providing the required power supplies, with forced cooling air flow, then connect the HV Channel Output to the load

R803x's are housed in 19" rack package. The unit is an equipment for BUILDING-IN: install it in a 19" EIA compliant equipment rack. Use the front panel rack-mount brackets to install the unit in the rack, using standard screws; leave at least one rack unit of free space above and below the unit. Plug the power cord into the AC Input (see p.11) and then to the mains AC; connect the HV Channel Output to the load.

D803x's are housed in a Desktop package. The unit is an equipment for BUILDING-IN: use it on flat solid surfaces, such as a table or a desk. Plug the power cord into the AC Input (see p.11) and then to the mains AC; connect the HV Channel Output to the load.

Unit control can take place either locally, assisted by a 2.8" Touchscreen LCD or remotely, via USB, or Ethernet.

### **Unit Power ON**

- N803x: after hardware installation (see above), turn on the NIM crate
- DT803x, R803x: after hardware installation (see above), turn on the module, via the rear panel ON/OFF switch

## **Local Control**

At power ON the Display shows the Main Menu:

| 0 | CAEN<br>Tools for Discove<br>N8033 8 CH 4KV | <b>ry</b><br>/3mA                                                                    |
|---|---------------------------------------------|--------------------------------------------------------------------------------------|
|   | СНО                                         | $\odot$                                                                              |
|   | CH1                                         |                                                                                      |
|   | CH2                                         |                                                                                      |
|   | СНЗ                                         | GROUP                                                                                |
|   | CH4                                         | i de las regionantes<br>e e las regionantes<br>e e e e e e e e e e e e e e e e e e e |
|   | CH5                                         |                                                                                      |
|   | CH6                                         |                                                                                      |
|   | СН7                                         |                                                                                      |
|   |                                             | BOARD                                                                                |

At this point the module is ready to be operated locally. Tap on:

- BOARD icon to access BOARD parameters
- CHx icon to access CHANNELS parameters
- GROUP icon to access CHANNEL GROUP parameters

### **BOARD Settings**

| Board Parameters |                 |  |  |
|------------------|-----------------|--|--|
| Status           | V               |  |  |
| HVMax            |                 |  |  |
| HIMax            |                 |  |  |
| Interlock        | Driven/Undriven |  |  |
| Control          | Remote/Local    |  |  |
| ÷                | -<br>           |  |  |

General board parameters (CONTROL can be operated both in LOCAL and REMOTE mode; other settings are allowed in LOCAL mode only; monitor values are available also with remote control) include:

| Parameter: | Туре:       | Function:                                                                                                  |
|------------|-------------|----------------------------------------------------------------------------------------------------|
| Status     | Monitor     | Module power supply status                                                                                 |
| HVMax      | Monitor     | Hardware Max Voltage settable via trimmer, see p.10                                                        |
| HIMax      | Monitor     | Hardware Max Current settable via trimmer, see p.10                                                        |
| INTERLOCK  | Monitor/Set | Undriven / Driven OPERATION (see p.10)                                                                     |
| CONTROL    | Monitor/Set | REMOTE: the module is controlled remotely; local monitor is allowed; <i>LOCAL/REMOTE</i> switch is enabled |

LOCAL: the module is controlled locally; remote monitor is allowed

To set one parameter, set Control to "Local", then tap on the relevant name, and change and/or enter the desired value; confirm with "Enter". Tap the red arrow to go back to Main Menu.

모 古 다 Ethernet Configuration: "Network" Icon in the Board settings allows to access Ethernet configuration menu

| < | Ethernet Menu   | > |
|---|-----------------|---|
|   | IP Address      |   |
|   | 192.168.0.250   |   |
|   | Mask            |   |
|   | 255.255.255.000 |   |
|   | Gateway         |   |
|   | 0.0.0.0         |   |
| v |                 |   |

This option allows to configure the Ethernet settings; once they are done, tap the flag button, but changes will only become effective at the next power ON. Tap the left arrow to go back. The right arrow allows to access to DHCP settings:

|   | MAC Address       | > |
|---|-------------------|---|
|   | 00.12.5e.00.07.07 |   |
|   | DHCP              |   |
|   | Enabled           |   |
| v |                   |   |

If a DHCP Server is available, then the module can be enabled or disabled as DHCP client; tap Flag button to save the new setting and go back to Main Menu: the DHCP server will automatically assign a new IP to the module at next Power On. Tap the right arrow to go back without changes.

## Channel settings

These settings are performed on individual channels:

| (±) CH1 MENU ← |     | (±) CH1 MENU ← |     |
|----------------|-----|----------------|-----|
| VMon           |     | RampUp         |     |
| IMon           |     | RampDown       |     |
| Status         |     | Trip           |     |
| VSet           |     | PowerDown      |     |
| ISet           |     | IMonRange      |     |
| Chan           | 1/2 | Chan           | 2/3 |
|                |     |                | •   |

| (±) CH1 MENU ← |        |  |  |  |
|----------------|--------|--|--|--|
| ντς            | Dis/En |  |  |  |
| КТ             | V/°C   |  |  |  |
| T Step         |        |  |  |  |
| T Ref          |        |  |  |  |
| T Ext          |        |  |  |  |
| Chan           | 3/3    |  |  |  |

N.B. parameters written in *italic* are available only on x8031 series.

For each channel the following parameters can be programmed and monitored either locally or remotely:

| Parameter:     | Function:                                                                          | Unit:        |
|----------------|------------------------------------------------------------------------------------|--------------|
| (±)            | Channel polarity                                                                   |              |
| Vmon           | High Voltage Monitored value                                                       | Volt         |
| Imon           | Current Monitored value                                                            | μΑ           |
| Status         | ON/OFF; Ramp UP/DOWN; OVV; UNV; OVC; OVP; MAXV; TRIP; OVT; OFF; KILL; ILK; CAL_ERR |              |
| Vset           | High Voltage programmed value                                                      | Volt         |
| lset           | Current Limit programmed value                                                     | μA           |
| MaxV           | Absolute maximum High Voltage level that the channel can reach (see p. 12)         | V            |
| Ramp-Up        | Maximum High Voltage increase rate                                                 | V/s          |
| Ramp-Down      | Maximum High Voltage decrease rate                                                 | V/s          |
| Power Down     | Power Down mode after channel TRIP                                                 | KILL or RAMP |
| Trip           | Max time "overcurrent" allowed to last (1000= $\infty$ )                           | S            |
| Imon Range     | Current Monitor Zoom                                                               | H or L       |
| Parameters ava | ilable only with x8031 series:                                                     |              |
| VTC            | Enable Temperature compensation                                                    |              |
| КТ             | Coefficient of Temperature compensation                                            | V/°C         |
| T Ref          | Reference Temperature                                                              | °C           |
| T Step         | Programmed Interval of Temperature compensation                                    | °C           |
| T Ext          | External Temperature                                                               | °C           |

To set one parameter, tap on the relevant name, and change and/or enter the desired value through the "virtual keypad" (see below); confirm with "Enter". Tap the red arrow to go back to Main Menu.

| 1 | 2     | 3   |
|---|-------|-----|
| 4 | 5     | 6   |
| 7 | 8     | 9   |
| • | 0     | Del |
|   | Enter |     |

### **Group Settings**

This menu allows to extend settings to all the channels of the unit, and to monitor all of them.

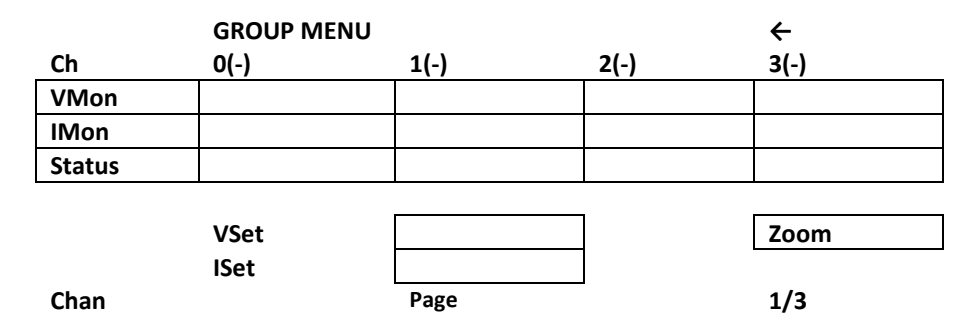

Options available:

Zoom: zoom on voltage and current monitor

Page: access to Channel 4 ÷ 7; 8 ÷ 11; 12 ÷ 15 (depending on number of channels present) 1/3: access to Group parameters:

| GROUP MENU ← |     |
|--------------|-----|
| MaxV         |     |
| RampUp       |     |
| RampDown     |     |
| Trip         |     |
| RampDown     |     |
| PowerDown    |     |
| IMonRange    |     |
| Chan         | 2/3 |

| GROUP MENU ← |        |  |  |  |
|--------------|--------|--|--|--|
| ντς          | Dis/En |  |  |  |
| кт           | V/℃    |  |  |  |
| T Step       |        |  |  |  |
| T Ref        |        |  |  |  |
| T Ext        |        |  |  |  |
| Chan         | 3/3    |  |  |  |

For the Group of all channels, the following parameters can be programmed and monitored either locally or remotely:

| Parameter:        | Function:                                                                                         | Unit:        |  |  |  |
|-------------------|---------------------------------------------------------------------------------------------------|--------------|--|--|--|
| Vmon              | High Voltage Monitored value single channels                                                      |              |  |  |  |
| Imon              | Current Monitored value single channels                                                           | μΑ           |  |  |  |
| Status            | ON/OFF; Ramp UP/DOWN; OVV; UNV; OVC; OVP; MAXV; TRIP; OVT; OFF; KILL; ILK CAL_ERR single channels |              |  |  |  |
| Vset              | High Voltage programmed value                                                                     | Volt         |  |  |  |
| Iset              | Current Limit programmed value                                                                    | μΑ           |  |  |  |
| MaxV              | Absolute maximum High Voltage level that the channel can reach                                    | V            |  |  |  |
| Ramp-Up           | Maximum High Voltage increase rate                                                                | V/s          |  |  |  |
| Ramp-Down         | Maximum High Voltage decrease rate                                                                | V/s          |  |  |  |
| Power Down        | Power Down mode after channel TRIP                                                                | KILL or RAMP |  |  |  |
| Trip              | Maximum time an "overcurrent" can last                                                            | S            |  |  |  |
| Imon Range        | Current Monitor Zoom                                                                              | H or L       |  |  |  |
| Parameters availa | ble only with x8031 series:                                                                       |              |  |  |  |
| VTC               | Enable Temperature compensation                                                                   |              |  |  |  |
| КТ                | Coefficient of Temperature compensation                                                           | v/°C         |  |  |  |
| T Ref             | Reference Temperature                                                                             | °C           |  |  |  |
| T Step            | Programmed Interval of Temperature compensation                                                   | °C           |  |  |  |
| T Ext             | External Temperature                                                                              | °C           |  |  |  |

To set one parameter, tap on the relevant name, and change and/or enter the desired value through the "virtual keypad"; confirm with "Enter". Tap the red arrow to go back to Main Menu.

### Status Icon

Three types of Icon in the display status area indicate:

- ✔ OK status! WARNING status
  - ALARM status

### **Remote Control**

Module control can take place remotely, via USB or Ethernet; an external PC is required (supported OS: Windows 7 or later; Linux kernel Rel. 2.4 or later). The connection can be performed via VT emulators (such as Tera Term), or via one of the available tools (see below). The 803x Power Supplies family is identified as **SMART HV** by the available software tools. Control option on the Touchscreen must be set to **REMOTE**.

#### Software tools

#### GECO2020

CAEN GECO2020 is a graphical application that allows to control the 803x Power Supplies (and all other CAEN Power Supplies). Once the unit is correctly installed, download and install the GECO2020 software package related to your OS; follow the instructions in the GECO2020 User manual and the unit will be ready to be operated. For more info, please visit www.caen.it (products>firmware/software section).

#### CAEN HV Wrapper

CAEN HV Wrapper is a library, available either as a set of ANSI C functions or LabVIEW<sup>™</sup> VI's. Such set provides the software developer a unified software interface for the control of CAEN Power Supplies. This is a low-level application in which the writing of the Control SW is assigned to the user. It contains a generic software interface independent by the Power Supply models and by the communication path used to exchange data with them.

CAEN HV Wrapper is logically located between a higher-level application, such as GECO2020, and the lower layer software libraries. For more info, please visit www.caen.it (products>firmware/software section).

#### Power Supply Modules LabVIEW Instrument Driver

Power Supply Modules LabVIEW Instrument Driver is a set of VI'S, developed for LabVIEW 2017 and later releases (LabVIEW<sup>™</sup> is a Trademark of National Instruments Corp.), that allow to configure and monitor all parameters of remotely controlled CAEN Programmable HV Power Supply modules. Host PC shall run LabVIEW 2017 or later releases and NI-VISA Run-Time Engine 17.

To install the Power Supply Modules LabVIEW Instrument Driver, go to CAEN web site in the "Software" area, download the Power Supply Modules LabVIEW Instrument Driver installation package and follow the Set Up instructions.

### PC connection

| USB installation                                                                               | Ethernet installation                                                            |
|------------------------------------------------------------------------------------------------|----------------------------------------------------------------------------------|
| Install the unit, as explained at p. 13                                                        | Install the unit, as explained at p. 13                                          |
| Connect the Unit to the PC via the USB cable                                                   | Connect the Ethernet port of the unit to the                                     |
| Turn ON the unit via the rear panel (R803x and DT803x) or NIM bin (N803x) switch               | relevant port of the PC, using the 10BASE-T<br>Ethernet cable                    |
| Download and install the USB driver for your OS, available at the Unit page on the www.caen.it | Turn ON the unit via the rear panel (R803x and DT803x) or NIM bin (N803x) switch |
| site <sup>3</sup>                                                                              | Now the unit is ready for operation, upon                                        |
| Now the Unit is ready for operation, upon installation of one of the available software tools  | installation of one of the available software tools                              |

<sup>&</sup>lt;sup>3</sup> Linux OS Users: the Unit is automatically recognised by Kernel Linux 2.6.9 and higher; unit name is assigned to serial port with name /dev/ttyACM[x], where [x] is device number; for example 1<sup>st</sup> module connected is /dev/ttyACM0, 2<sup>nd</sup> module is /dev/ttyACM1 etc.

#### Module access via VT emulator

The connection can be performed via VT emulators; we suggest using Tera Term

(see https://ttssh2.osdn.jp/index.html.en)

#### USB

Launch the terminal emulator, select the serial Launch the terminal emulator, select port number communication link and set the virtual 1470 communication port associated to the module. Please note that line editing must be disabled prior number; set port as follows

baud rate 9600 Data bits: 8 Parity: none stop bit: 1 Flow control: none Launch communication

Type caen then <enter>;

#### Ethernet

Select USB connection and the used port to Ethernet access (EnableLineMode=off in the Teraterm.ini configuration file).

Default settings are:

IP address 192.168.0.250 Subnet mask 255.255.255.0 Gateway 0.0.0.0 Launch communication Type caen then <enter>;

as the communication is established, the Terminal Board Menu will be displayed:

|                                    |                                 |                 |           | ####  |        | ####<br>################################# |
|------------------------------------|---------------------------------|-----------------|-----------|-------|--------|-------------------------------------------|
| C.A.E.N.                           | R8031DP                         | 16 ch Pos       | 100V/10HA | V1.00 | Snum 1 |                                           |
| BOARI                              | ) HEN                           | U               |           |       |        |                                           |
| Display/f<br>Fornat Ef<br>Ethernet | lodify cha<br>PROM<br>Configura | annels<br>ation |           |       |        |                                           |
| Quit                               |                                 |                 |           |       |        |                                           |
| Select It                          | ен                              |                 |           |       |        |                                           |

#### **Ethernet Settings**

N.B.: Ethernet settings can be updated ONLY with USB connection; type E on the Board menu: the following screen will open:

| C.A.E.N. R                          | 8031DP 16          | ch P              | 'os 10            | 101/10            | IHA | V1.00 | Snum 1 |
|-------------------------------------|--------------------|-------------------|-------------------|-------------------|-----|-------|--------|
| Ethernet Co                         | nfigurati          | on He             | nu                |                   |     |       |        |
| MACAddress                          | 00                 | 12                | 5e                | 00                | Ø6  | 07    |        |
| IPAddress<br>Subnet Hask<br>Gateway | 010<br>255<br>010  | 105<br>255<br>105 | 253<br>000<br>254 | 012<br>000<br>254 |     |       |        |
| DHCP                                | Disa               | bled              |                   |                   |     |       |        |
|                                     |                    |                   |                   |                   |     |       |        |
| Save                                | <mark>Q</mark> uit |                   |                   |                   |     |       |        |

Type S to save; the Ethernet Port is now ready to work with the new settings.

#### Format EEPROM

By typing F on Terminal Board Menu, it is possible to access the format EEPROM menu.

```
C.A.E.N. DT8032H 8 Ch +/- 500V/10нА V1.00 Snum 1
Format EEprom : are you sure ? [Y/N]
```

#### Channels settings

By typing D on Terminal Board Menu it is possible to access channels settings

To change one parameter: point the parameter with the "arrow keys", and type the desired value, confirm by pressing <Enter>; Power, ImRange and Power Down can be changed using the <Space> bar. P to move from page 1 to 2 and back.

| C.A.E                                                        | .N.             | R8031DP 16                                                                                   | 5 ch Pos 100V/                                                                                                    | 10mA V1.0                                                                                    | О Snuн 1                                                                                              |                                                      |                       |
|--------------------------------------------------------------|-----------------|----------------------------------------------------------------------------------------------|----------------------------------------------------------------------------------------------------|----------------------------------------------------------------------------------------------|----------------------------------------------------------------------------------------------------|------------------------------------------------------|-----------------------|
| Page                                                         | 0               | НVнах 118<br>НІнах 114                                                                       | 3 V<br>130 uA                                                                                                    | Board Sta                                                                                    | tus OK                                                                                                |                                                      |                       |
|                                                              | Pol             | VHon                                                                                         | Inon                                                                                                    | Vset                                                                                         | Iset                                                                                                  | Ри                                                   | Status                |
| ChOO<br>ChO1<br>ChO2<br>ChO3<br>ChO4<br>ChO5<br>ChO6<br>ChO7 | + + + + + + +   | 000.0070<br>000.0000<br>000.0000<br>000.0000<br>000.0000<br>000.0000<br>000.0000<br>000.0000 | 00000.00 uA<br>00000.00 uA<br>00000.00 uA<br>00000.00 uA<br>00000.00 uA<br>00000.00 uA<br>00000.00 uA<br>00000.00 uA | 023.0000<br>023.0000<br>023.0000<br>023.0000<br>023.0000<br>023.0000<br>023.0000<br>023.0000 | 05000.00 uf<br>05000.00 uf<br>05000.00 uf<br>05000.00 uf<br>05000.00 uf<br>05000.00 uf<br>05000.00 uf | Off<br>Off<br>Off<br>Off<br>Off<br>Off               | f<br>f<br>f<br>f<br>f |
| Next                                                         | Page            | e <mark>G</mark> roup Ho                                                                     | ode <b>I</b> ntik Ho                                                                                                 | de[UNDRIVEN]                                                                                 | <mark>R</mark> eset Alar                                                                              | н (                                                  | Quit                  |
| C.A.E                                                        | .N.             | R8031DP 1                                                                                    | l6 ch Pos 100                                                                                                    | V∕10∺A V1                                                                                    | .00 Snum                                                                                              | 1                                                    |                       |
| Page                                                         | 1               |                                                                                              |                                                                                                    |                                                                                              |                                                                                                    |                                                      |                       |
|                                                              | Pol             | Rup                                                                                          | Rdun                                                                                                    | Trip                                                                                         | Pdun I                                                                                                | нRang                                                | ge                    |
| ChOD<br>ChO1<br>ChO2<br>ChO3<br>ChO4<br>ChO5<br>ChO6<br>ChO7 | + + + + + + + + | 50<br>50<br>50<br>50<br>50<br>50<br>50<br>50                                                 | 50<br>50<br>50<br>50<br>50<br>50<br>50<br>50                                                                         | Inf.<br>Inf.<br>Inf.<br>Inf.<br>Inf.<br>Inf.<br>Inf.                                         | Rdun<br>Rdun<br>Rdun<br>Rdun<br>Rdun<br>Rdun<br>Rdun                                                  | High<br>High<br>High<br>High<br>High<br>High<br>High |                       |
|                                                              |                 |                                                                                              |                                                                                                    |                                                                                              |                                                                                                    |                                                      |                       |

| C.A.E.N.                                                                                         | R8D31DP                                       | 16 ch Pos 100V/10                                                                                            | ЭнА V1.00                                                            | Snum 1                                                                                       |                                                                                                    |
|--------------------------------------------------------------------------------------------------|-----------------------------------------------|----------------------------------------------------------------------------------------------------|----------------------------------------------------------------------|----------------------------------------------------------------------------------------------|----------------------------------------------------------------------------------------------------|
| Page 2                                                                                           |                                               |                                                                                                    |                                                                      |                                                                                              |                                                                                                    |
| Pol                                                                                              | VTC                                           | КТ                                                                                                    | Тенр Step                                                            | Temp Ref                                                                                     | Ext Тенр                                                                                                 |
| Ch00 +<br>Ch01 +<br>Ch02 +<br>Ch03 +<br>Ch03 +<br>Ch04 +<br>Ch04 +<br>Ch06 +<br>Ch06 +<br>Ch07 + | Dis<br>Dis<br>Dis<br>Dis<br>Dis<br>Dis<br>Dis | 00.000 V/C<br>00.000 V/C<br>00.000 V/C<br>00.000 V/C<br>00.000 V/C<br>00.000 V/C<br>00.000 V/C<br>00.000 V/C | 0.5 C<br>0.5 C<br>0.5 C<br>0.5 C<br>0.5 C<br>0.5 C<br>0.5 C<br>0.5 C | -000.1 C<br>-000.1 C<br>-000.1 C<br>-000.1 C<br>-000.1 C<br>-000.1 C<br>-000.1 C<br>-000.1 C | +105.8 C<br>+106.5 C<br>+104.8 C<br>+104.8 C<br>+104.8 C<br>+104.8 C<br>+104.8 C<br>+104.8 C<br>+104.8 C |
| Next Pag                                                                                         | je <mark>G</mark> roup                        | Hode Intlk Hode                                                                                              | EUNDRIVEN]                                                           | <mark>R</mark> eset Alarm                                                                    | Quit                                                                                                    |

By typing:

G: accesses Group Mode (settings are extended to all channels)

I: changes Interlock Mode (see p. 10)

R: resets alarm conditions (see p. 10)

Q: goes back to main menu

### Voltage Temperature Compensation (VTC)

This option allows to adjust the output voltage, depending on the external temperature; it is available on x8031 series only.

The external temperature can be measured independently for each channel, by connecting a PT1000 probe between PIN "T" and "GND" of connector AMP 280371-2 (DT8031 and R8031 on front panel, N8031 on rear panel; see p. 11).

On each channel, it is possible to set the Kt temperature coefficient and the Tstep compensation range. As the compensation is enabled via the VTC parameter, Tref becomes equal to Text and the following formula regulates the output:

Vout = Vset + Kt \* Tstep \* [(Text-Tref) / Tstep]

[square brackets indicate the integer part of the ratio]

Example:

Vset = 50V Tstep = 0.2°C Kt = 0.5V/°C Tref = 25°C If Text becomes 25.1° → Vout = 50V

If Text becomes  $25.1^\circ$  > Vout = 50.1V If Text becomes  $25.2^\circ$ C  $\rightarrow$  Vout = 50.1V If Text becomes  $25.3^\circ$ C  $\rightarrow$  Vout = 50.1V If Text becomes  $25.6^\circ$ C  $\rightarrow$  Vout = 50.2V If Text becomes  $25.6^\circ$ C  $\rightarrow$  Vout = 50.4V If Text becomes  $25.9^\circ$ C  $\rightarrow$  Vout = 50.4V If Text becomes  $25.9^\circ$ C  $\rightarrow$  Vout = 50.4V If Text becomes  $26^\circ$ C  $\rightarrow$  Vout = 50.5V

The compensation is signed, in fact if temperature decreases, voltage is reduced (If Text becomes  $24^{\circ} \rightarrow$  Vout = 49.5V)

By inverting Kt sign, if temperature increases, voltage is reduced, and vice-versa.

Notes:

If the probe is not installed, Text is considered >100°C; in this case no temperature compensation is performed.

Compensation is guaranteed in the -40 to +100°C range.

Compensation does not modify Vset parameter, that remains as programmed initially. If, after the compensation is done, the channel is turned off and then on, the voltage value returns to Vset (not compensated).

If the PT1000 probe is disconnected, VTC is disabled and Vout returns to Vset.

Tref is updated when:

VTC is enabled;

Vset is updated with VTC enabled;

Kt is updated, for example:

Vset = 50V Tstep = 0.2°C Kt = 1V/°C Tref = 25°C

Given Text monitored at 26°C, due to the compensation, the output voltage is updated to 51V. At this point, if Kt is updated to 2V/°C, Tref is updated to 26°C (equal to Text) and Vout returns to 50V.

Kt: resolution 1mV/°C; maximum value +9.999V/°C; minimum value -9.999V/°C Tstep: resolution 0.1°C; maximum value +2°C; minimum value +0.1°C Tref e Text: resolution 0.1°C

### **Communication Protocol**

### Command interface

The command format is the following

\$CMD:<attribute>[,CH:<chval>],PAR:<par\_name>[,VAL:<par\_val>]<CR><LF>

attribute = {"MON", "SET", "INFO"}

Each parameter, besides being associated to SET / MON parameter, is associated to a INFO command, that provides the information that describes it

chval = 0..N with N = number of channels

The value N is reserved for group commands.

'par\_name' is the name of the parameter object of the command

#### Response to command

The response format is the following

#<header>:<result>[,VAL:<par\_val>]<CR><LF>
header = {"CMD", "LOC", "VAL", "CH", "PAR"}
result = {"OK", "ERR"}

'VAL' field is optional and used only in response to a command of "MON" or "INFO" type; it is not used in response to a command of "SET" type

successful response to a command of "SET" type #CMD:OK<CR><LF>

successful response to a command of "MON" type

#CMD:OK,VAL:<parval><CR><LF>
'parval' is the value of the monitored parameter
response to a command with attribute different from "MON", "SET", "INFO"
#CMD:ERR<CR><LF>

response to a SET command with the module in 'LOCAL' mode #LOC:ERR<CR><LF>

response to a command of "SET" type with wrong 'VAL' field value #VAL:ERR<CR><LF>

response to a command with wrong 'CH' field value #CH:ERR<CR><LF>

response to a command with wrong ' PAR ' field value #PAR:ERR<CR><LF>

#### Command "PARLIST"

The Command format is the following \$CMD:MON,PAR:PARLIST<CR><LF>

The module response is the list of board parameters: #CMD:OK,VAL:<br/>bdpar\_list><CR><LF>

The board parameters are separated by ';'

#### Command "PARCHLIST"

The Command format is the following \$CMD:MON,CH:<ch>,PAR:PARCHLIST<CR><LF>

The module response is the list of channel parameters: #CMD:OK,VAL:<chpar\_list><CR><LF>

The channel parameters are separated by ';'

### Parameter descriptor

Each parameter is associated with a descriptor, whose list is:

| uint TYPE          | -> parameter type = {NUMERIC, ONOFF, CHSTATUS, BDSTATUS, BINARY, |
|--------------------|------------------------------------------------------------------|
|                    | STRING,ENUM}                                                     |
| uint ACC           | -> parameter Access = {READ, WRITE, READ / WRITE}                |
| uint MIN           | -> minimum value                                                 |
| uint MAX           | -> maximum value                                                 |
| uint DEC           | -> number of decimal digits                                      |
| uint RES           | -> resolution                                                    |
| int EXP            | -> exponential of unit of measure                                |
| char UM[ ]         | -> unit of measure                                               |
| char ON_STATE[ ]   | -> state on of boolean type                                      |
| char OFF_STATE [ ] | -> state off of boolean type                                     |
|                    |                                                                  |

// 'define' for parameter type described by data format

| #define NUMERIC    | 0 |
|--------------------|---|
| #define ONOFF      | 1 |
| #define CHSTATUS   | 2 |
| #define BDSTATUS   | 3 |
| #define BINARY     | 4 |
| #define STRING     | 5 |
| #define ENUM       | 6 |
| #define READ       | 0 |
| #define WRITE      | 1 |
| #define READ_WRITE | 2 |
|                    |   |

### **INFO** Commands

'INFO' attribute as response obtains the description of a board or channel parameter

The command : \$CMD:INFO,CH:<chan>,PAR:<ch\_par><CR><LF> Obtains the description of the channel parameter 'ch\_par',

The command : \$CMD:INFO,PAR:<bd\_par><CR><LF> Obtains the description of the board parameter 'bd\_par'

The response is: #CMD:OK,VAL:<info\_list><CR><LF>.

info\_list is a string with the sequence of the values of the parameter descriptor, separated by ';' .

### **Board Parameters**

| BDNAME | Module name            |
|--------|------------------------|
| BDNCH  | Module Channels number |
| BDFREL | Firmware Release       |
| BDSNUM | Module serial number   |

| BDCLR    | Clear alarm signal                    |
|----------|---------------------------------------|
| BDILK    | INTERLOCK status ( YES/NO )           |
| BDILKM   | INTERLOCK mode (DRIVEN/UNDRIVEN)      |
| BDCTR    | Read out Control Mode (LOCAL/REMOTE ) |
| BDALARM  | Board Alarm status value              |
| BDHVMAX  | Hardware Vmax (set via trimmer)       |
| BDHIMAX  | Hardware Imax (set via trimmer)       |
| BDSTATUS |                                       |

### **Channel Parameters**

| VSET    | Channel set voltage value                       |                                                                       |  |  |  |
|---------|-------------------------------------------------|-----------------------------------------------------------------------|--|--|--|
| VMON    | Channel monitor voltage value                   |                                                                       |  |  |  |
| ISET    | Channel set current value                       |                                                                       |  |  |  |
| IMON    | Channel monitor current value                   |                                                                       |  |  |  |
| IMRANGE | IMON RANGE value                                |                                                                       |  |  |  |
| RUP     | RAMP UP                                         |                                                                       |  |  |  |
| RDWN    | RAMP DOWN                                       |                                                                       |  |  |  |
| PDWN    | POWER DOWN Mode                                 |                                                                       |  |  |  |
| STATUS  | Bit 0 $\rightarrow$ ON                          | 1 : ON 0 : OFF                                                        |  |  |  |
|         | Bit 1 $\rightarrow$ RUP                         | 1 : Channel Ramp UP                                                   |  |  |  |
|         | Bit 2 $\rightarrow$ RDW                         | 1 : Channel Ramp DOWN                                                 |  |  |  |
|         | Bit 3 $\rightarrow$ OVC                         | 1 : IMON >= ISET                                                      |  |  |  |
|         | Bit 4 $\rightarrow$ OVV                         | 1 : VMON > VSET + (2% of VSET) + 2V                                   |  |  |  |
|         | Bit 5 $\rightarrow$ UNV                         | UNV 1 : VMON < VSET – VSET - (2% of VSET) - 2V                        |  |  |  |
|         | Bit 6 $\rightarrow$ TRIP                        | 1 : Ch OFF via TRIP (Imon >= Iset during TRIP)                        |  |  |  |
|         | Bit 7 $\rightarrow$ OVP                         | 1 : Output Power > Max                                                |  |  |  |
|         | Bit 8 $\rightarrow$ TWN                         | 1: Temperature Warning                                                |  |  |  |
|         | Bit 9 $\rightarrow$ OVT                         | 1: TEMP > 65°C                                                        |  |  |  |
|         | Bit 10 $\rightarrow$ KILL                       | 1 : Ch in KILL via front panel and back panel                         |  |  |  |
|         | Bit 11 $\rightarrow$ INTLK                      | 1 : Ch in INTERLOCK via front panel and back panel                    |  |  |  |
|         | Bit 12 -> ISDIS                                 | > ISDIS 1: Ch is disabled                                             |  |  |  |
|         | Bit 13 -> FAIL                                  | 1: Generic fail                                                       |  |  |  |
|         | Bit 14 -> LOCK                                  | CK 1: Ch control switch on ON/EN and one of these conditions is TRUE: |  |  |  |
|         | Bit 15 -> MAXV                                  | 1: VMON > HVMAX set via trimmer                                       |  |  |  |
|         | - Power On in lo                                | cal mode                                                              |  |  |  |
|         | - Switch from re                                | mote to local                                                         |  |  |  |
| TRIP    | TRIP time value                                 |                                                                       |  |  |  |
| VTC     | Enable Temperature compensation                 |                                                                       |  |  |  |
| KT      | Coefficient of Temperature compensation         |                                                                       |  |  |  |
| TREF    | Reference TemperatureOnly for x8031 series      |                                                                       |  |  |  |
| TSTEP   | Programmed Interval of Temperature compensation |                                                                       |  |  |  |
| ETEMP   | External Temperature                            |                                                                       |  |  |  |

## **EPICS Service**

EPICS (Experimental Physics and Industrial Control System) is a set of software tools and applications which provide a software infrastructure for use in building distributed control systems, widely used to control experimental Physics and industrial electronics.

CAEN provides EPICS Input/Output Controller (IOC) for NIM-Desktop HV Power Supplies units, that allows access to a Process Variable using the Channel Access Protocol. Process Variable is a named piece of data associated with the module (e.g. status, readback, setpoint, parameter).

Client software (EPICS Channel Access Client), which requests access to a Process Variable, runs on the Host PC and is connected to the modules via either TCP/IP or USB.

The EPICS IOC is available for free download on www.caen.it website (Power Supply Software section) More information about EPICS and a list of available client applications can be found at: http://www.aps.anl.gov/epics/.

# 5. Instructions for Cleaning

The equipment may be cleaned with isopropyl alcohol or deionized water and air dried. Clean the exterior of

the product only.

Do not apply cleaner directly to the items or allow liquids to enter or spill on the product.

## **Cleaning the Touchscreen**

To clean the touchscreen (if present), wipe the screen with a towelette designed for cleaning monitors or with a clean cloth moistened with water.

Do not use sprays or aerosols directly on the screen; the liquid may seep into the housing and damage a component. Never use solvents or flammable liquids on the screen.

### **Cleaning the air vents**

It is recommended to occasionally clean the air vents (if present) on all vented sides of the board. Lint, dust, and other foreign matter can block the vents and limit the airflow. Be sure to unplug the board before cleaning the air vents and follow the general cleaning safety precautions.

## **General cleaning safety precautions**

CAEN recommends cleaning the device using the following precautions:

- Never use solvents or flammable solutions to clean the board.
- Never immerse any parts in water or cleaning solutions; apply any liquids to a clean cloth and then use the cloth on the component.
- Always unplug the board when cleaning with liquids or damp cloths.
- Always unplug the board before cleaning the air vents.
- Wear safety glasses equipped with side shields when cleaning the board

# 6. Device decommissioning

After its intended service, it is recommended to perform the following actions:

- Detach all the signal/input/output cable
- Wrap the device in its protective packaging
- Insert the device in its packaging (if present)

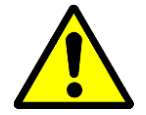

THE DEVICE SHALL BE STORED ONLY AT THE ENVIRONMENT CONDITIONS SPECIFIED IN THE MANUAL, OTHERWISE PERFORMANCES AND SAFETY WILL NOT BE GUARANTEED

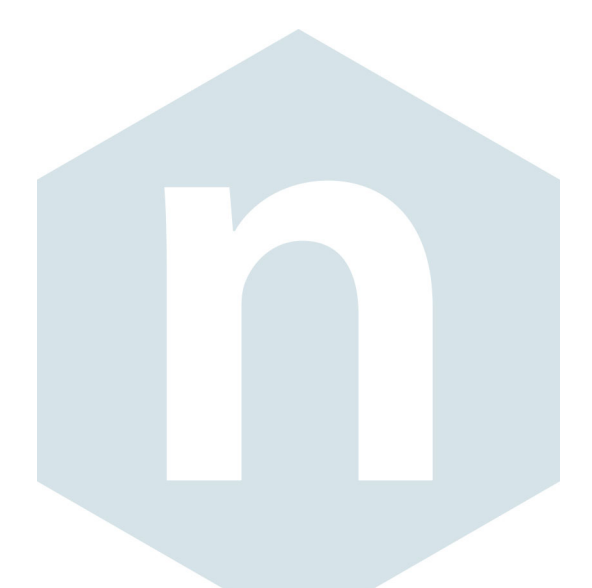

**CAEN S.p.A.** Via Vetraia 11 55049 - Viareggio Italy Phone +39 0584 388 398 Fax +39 0584 388 959 info@caen.it **www.caen.it** 

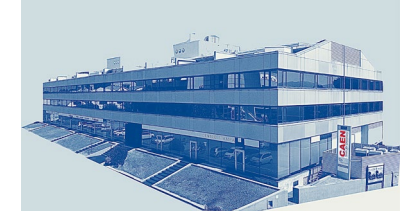

#### **CAEN GmbH**

Brunnenweg 9 64331 Weiterstadt Germany Tel. +49 (0)212 254 4077 Mobile +49 (0)151 16 548 484 info@caen-de.com www.caen-de.com

#### CAEN Technologies, Inc.

1 Edgewater Street - Suite 101 Staten Island, NY 10305 USA Phone: +1 (718) 981-0401 Fax: +1 (718) 556-9185 info@caentechnologies.com www.caentechnologies.com

#### CAENspa INDIA Private Limited

B205, BLDG42, B Wing, Azad Nagar Sangam CHS, Mhada Layout, Azad Nagar, Andheri (W) Mumbai, Mumbai City, Maharashtra, India, 400053 info@caen-india.in www.caen-india.in

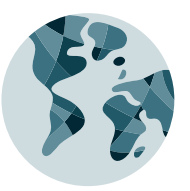

Copyright © CAEN SpA. All rights reserved. Information in this publication supersedes all earlier versions. Specifications subject to change without notice.

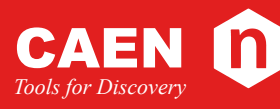

## **Electronic Instrumentation**